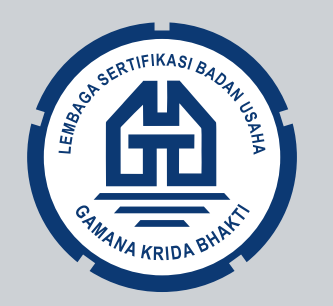

# Bagaimana?

Cara Input Data dan Upload Dokumen di

**PORTAL PERIZINAN** 

**REPUPR** 

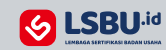

....

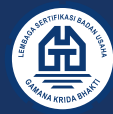

#### Cara Masuk ke PORTAL PERIZINAN PUPR

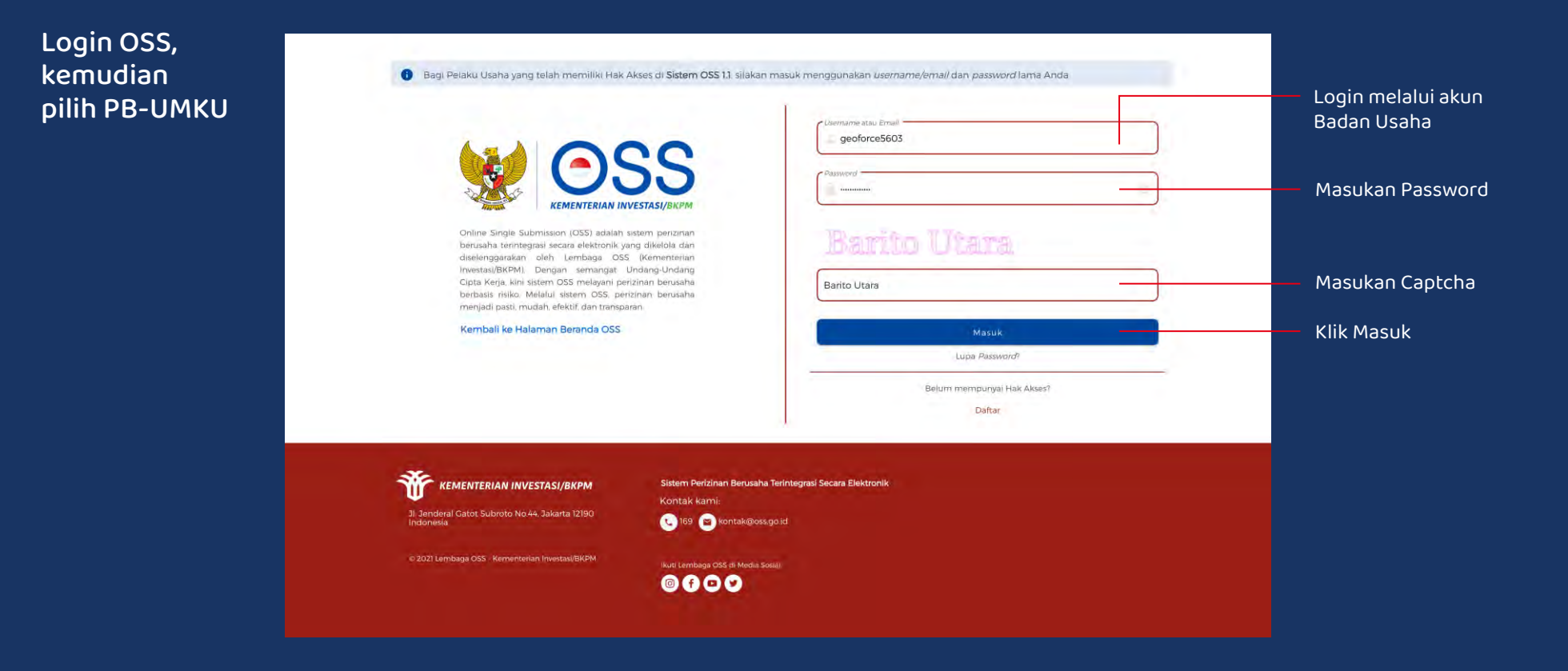

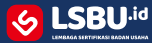

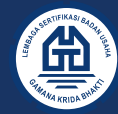

#### Cara Masuk ke PORTAL PERIZINAN PUPR

#### Pilih Menu PB-UMKU kemudian pilih Permohonan Baru

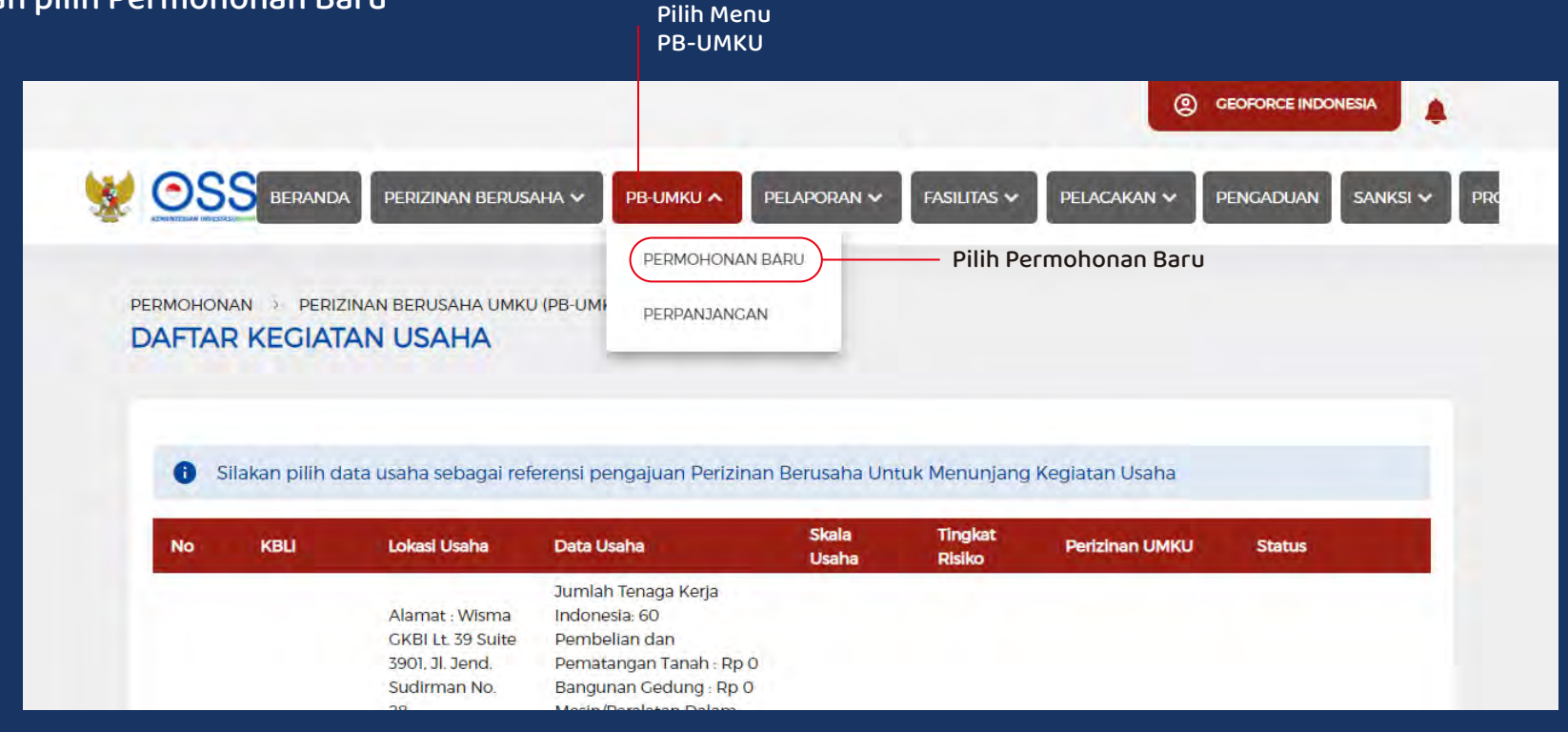

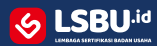

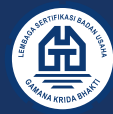

### Cara Masuk ke **PORTAL PERIZINAN PUPR**

Kemudian akan tampil DAFTAR PB-UMKU sesuai KBLI yang dipilih

PUPR

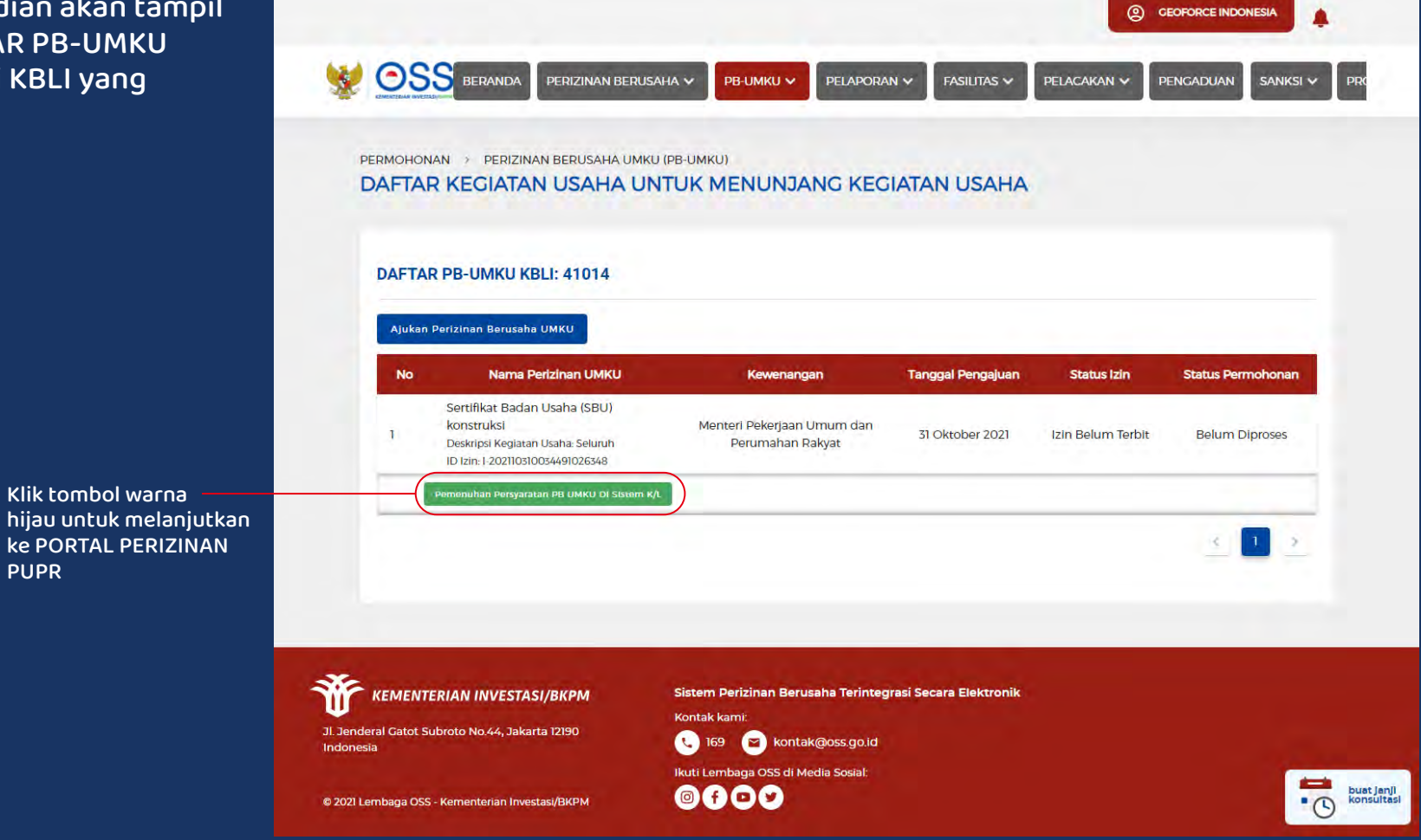

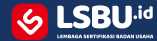

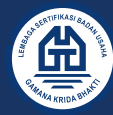

#### Form PERMOHONAN REGISTRASI

Kemudian input seluruh data di form Permohonan Registrasi

Klik next untuk melanjutkan

| Sertifikat Badan Usa                    | aha (SBU) konstruksi                     |
|-----------------------------------------|------------------------------------------|
| 🗉 Permohonan Registrasi                 | 0 Informasi Permohonan Registrasi        |
| Jenis Usaha Badan Usaha 🛛               | Sifat Usaha Badan Usaha                  |
|                                         |                                          |
| Jenis Usaha Badan Usaha<br>Nomor KBLI . | Sifat Usaha Badan Usaha<br>Klasifikasi « |
| Nomor KBU                               |                                          |
| Nomor KBLI                              | Klasifikasi<br>LSBU *                    |
| •                                       | •                                        |
| Subklasifikasi                          | Asosiasi .                               |
| •                                       | •                                        |
| Kualifikasi<br>Nama PIC Badan Usaha .   | Asosiasi<br>Email PIC Badan Usaha        |
| GEOFORCE INDONESIA.                     | riyantodj@gmail.com                      |
| Nama PIC Badan Usaha                    | Email PIC Badan Usaha                    |
| 811880950                               |                                          |
| HP PIC Badan Usaha                      |                                          |
|                                         | * Required                               |
| Next >                                  | Save                                     |

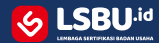

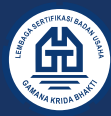

() Informasi Badan Usaha

#### Form INFORMASI BADAN USAHA

Kemudian input seluruh data di form Informasi Badan Usaha kemudian Upload dokumen SPTJM

Klik next untuk melanjutkan

| k |
|---|
|---|

Sertifikat Badan Usaha (SBU) konstruksi

#### 🔲 Informasi Badan Usaha

| Nama Badan Usaha 🛛                        | Bentuk Badan Usaha 🕫                                         |
|-------------------------------------------|--------------------------------------------------------------|
| GEOFORCE INDONESIA.                       | Perusahaan Terbatas (PT)                                     |
| Nama Badan Usaha<br>Jenis Badan Usaha »   | Bentuk Badan Usaha<br>Alamat Badan Usaha «                   |
| •                                         | Wisma GKBI Lt. 39 Suite 3901, Jl. Jend. Sudirman No. 28      |
| Jenis Badan Usaha<br>Kode Pos Badan Usaha | Alamat Badan Usaha<br>Provinsi 🗸                             |
| 10210                                     |                                                              |
| Kode Pos Badan Usaha<br>Kabupaten Kota x  | Provinsi<br>Kecamatan s                                      |
| •                                         | •                                                            |
| Kabupaten Kota<br>Kelurahan               | Kecamatan<br>Telepon Badan Usaha                             |
| Kelurahan                                 | 021-57951342                                                 |
| Kelurahan<br>HP Badan Usaha .             | Telepon Badan Usaha<br>Email Badan Usaha                     |
| 811880950                                 | legowo@geoforce-indonesia.com                                |
| HP Badan Usaha<br>Website Badan Usaha     | Email Badan Usaha<br>NPWP Badan Usaha »                      |
| Website Badan Usaha                       | 024931073077000                                              |
| Website Badan Usaha<br>NIB                | NPWP Badan Usaha<br>Surat Pernyataan Tanggung Jawab Mutlak . |
| 8120215270534                             | Pilih File Browse                                            |
| NIB                                       | Download Template Surat Pernyataan<br>Required               |
| < Previous Next >                         | El Save                                                      |

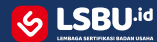

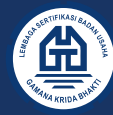

#### FORM INFORMASI AKTE

Kemudian input seluruh data di form Informasi Akte kemudian Upload dokumen AHU

Klik next untuk melanjutkan

| 🗉 Informasi Akte               | O Informasi Akte                         |
|--------------------------------|------------------------------------------|
| Jenis                          | Nomor Akte -                             |
| Akta Perubahan 👻               | 17                                       |
| Jenis<br>Nama Notaris 🛛        | Alamat Notaris *                         |
| INDAH PRASTITI EXTENSIA, SH    | JAKARTA SELATAN                          |
| Nama Notaris<br>Tanggal Akte " | Alamat Notaris                           |
| 2019-11-20                     | Pilih File Browse                        |
| Tanggai Akte<br>Modal Dasar    | Max 20MB                                 |
| Modal Dasar                    | Modal Setor                              |
| Modal Dasar<br>Maksud Tujuan « | Modal Setor Nomor Pengesahan SK Kumham « |
| Maksud Tujuan                  | Nomor Pengesahan SK Kumham               |
| Maksud Tujuan Usaha            | Nomor Pengesahan SK Kumham<br>* Required |
| < Previous Next >              | El Save                                  |

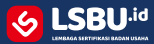

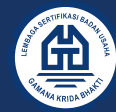

#### Form INFORMASI PEMEGANG SAHAM

Kemudian input seluruh data di form ini Klik next untuk melanjutkan

| Sertifikat Badan Us                        | ana (SBO) Konstruksi              |
|--------------------------------------------|-----------------------------------|
| E Informasi Pemegang Saham                 | 0 Informasi Pemegang Sahar        |
| Nama -                                     | No KTP/KITAS                      |
| ABDUL AZIZ AVICENNA, ST                    | 3271011103790011                  |
| Nam                                        | a Ne KTP/KITA<br>Jumlah Saham     |
| KOMPLEK PAKUAN HILL CLUSTER LIVISTONA D.33 | Jumlah Saham                      |
| Alama<br>Nilai Satuan Saham                | r Jumlah Sahan<br>Modal Disetor , |
| Nilai Satuan Saham                         | 252.500.000                       |
| Nilai Satuan Sahar<br>Provinsi             | n Modal Diseto Kabupaten Kota     |
|                                            |                                   |
| NPWP *                                     | i Kabupaten Kot                   |
| 092259142404000                            |                                   |
| NPW                                        | No KTP/KITAS -                    |
| ARIS SUGIARTO, ST                          | 3201013103720008                  |
| Alamat .                                   | a No KTP/KITA<br>Jumlah Saham     |
| JL.PURI NIRWANA BLOK 3 KAVLING DA NO.74    | Jumlah Saham                      |
| Alama<br>Nilai Satuan Saham                | t Jumlah Sahan<br>Modal Disetor - |
| Nilai Satuan Saham                         | 252.500,000                       |
| Nilai Satuan Sahar<br>Provinsi             | n Model Diseto Kabupaten Kota     |
| -                                          |                                   |
| NPWP .                                     | i Kabupaten Kot                   |
| 680994704403000                            |                                   |
| NPW                                        |                                   |

| Nama *                              | No KTP/KITAS *                       |                |
|-------------------------------------|--------------------------------------|----------------|
| DANDUNG SRI HARNINTO, ST            | 3275040212710025                     |                |
| Alamat .                            | Nama<br>Jumlah Saham                 | No KTP/KITAS   |
| TAMAN PERMATA CIKUNIR BLOK A2/3     | Jumlah Saham                         |                |
| Nilai Satuan Saham                  | Alamat<br>Modal Disetor .            | Jumlah Saham   |
| Nilai Satuan Saham                  | 4.797.500.000                        |                |
| Provinsi                            | Nilai Satuan Saham<br>Kabupaten Kota | Modal Disetor  |
|                                     | •                                    |                |
| NPWP *                              | Provinsi                             | Kabupatèn Kota |
| 142144906432000                     |                                      |                |
| Nama .                              | NPWP<br>No KTP/KITAS *               |                |
| PUJI WIDODO                         | 3171071201690005                     |                |
| Alamat .                            | Nama<br>Jumlah Saham                 | No KTP/KITAS   |
| JL. TAMAN BENDUNGAN JATILUHUR II/14 | Jumlah Saham                         |                |
| Nilai Satuan Saham                  | Alamat Modal Disetor .               | Jumlah Saham   |
| Nilai Satuari Saham                 | 4.797.500.000                        |                |
| Provinsi                            | Nilai Satuan Saham<br>Kabupaten Kota | Modal Disetor  |
|                                     | *                                    | •              |
| NPWP *                              | Provinsi                             | Kabupaten Kota |
| 091225102035000                     |                                      |                |
|                                     | NPWP -                               | • Required     |
| < Previous Next >                   |                                      | E Save         |

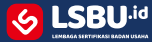

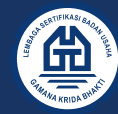

#### Form INFORMASI PENGURUS PERUSAHAAN

Kemudian input seluruh data di form ini, Klik next untuk melanjutkan

| Back                       |                                            |
|----------------------------|--------------------------------------------|
| Sertifikat Badan Us        | ana (SBU) Konstruksi                       |
|                            |                                            |
| Nama -                     | Alamat .                                   |
| ABDUL AZIZ AVICENNA, ST    | KOMPLEK PAKUAN HILL CLUSTER LIVISTONA D.33 |
| No KTP/KITAS -             | a Alamat NPWP -                            |
| 3271011103790011           | 092259142404000                            |
| Jabatan -                  | s NPWP                                     |
| •                          |                                            |
| Nama -                     | n PIBU<br>Alamat .                         |
| ARIF TRIHARTO HIDAYATULLOH | JL. KH.MALIK DALAM                         |
| Nam                        | Alamat Alamat                              |
| 3523191811870001           | 597127950648000                            |
| No KTP/KITA/<br>Jabatan "  | S PJBU NPWP                                |
| ·                          |                                            |
| Jabata<br>Nama -           | n PIEU<br>Alamat -                         |
| ARIS SUGIARTO, ST          | JL.PURI NIRWANA BLOK 3 KAVLING DA NO.74    |
| No KTP/KITAS .             | a Alamat NPWP -                            |
| 3201013103720008           | 680994704403000                            |
| No KTP/KITA                | 5 PJBU                                     |
| ÷                          | Ť                                          |
| Jabatar                    | n PIBU                                     |

| Nama .                   | Alamat .                            |
|--------------------------|-------------------------------------|
| DANDUNG SRI HARNINTO, ST | TAMAN PERMATA CIKUNIR BLOK A2/3     |
| No KTP/KITAS .           | Alamat NPWP -                       |
| 3275040212710025         | 142144906432000                     |
| No KTP/KITAS             | NPWP                                |
| •                        | · · · · · ·                         |
| Jabatan<br>Nama -        | PIBU<br>Alamat -                    |
| EKO AGUNG BASKORO        | JL.PERTANIAN I NO.18                |
| No KTP/KITAS ,           | Alamat NPWP -                       |
| 3174033107740005         | 075780445014000                     |
| No KTP/KTAS<br>Jabatan + | PJBU NPWP                           |
|                          |                                     |
| Jabatan<br>Nama k        | Alamat .                            |
| PUJI WIDODO              | JL. TAMAN BENDUNGAN JATILUHUR II/14 |
| No KTP/KITAS -           | NPWP -                              |
| 3171071201690005         | 091225102035000                     |
| Jabatan ,                | NPWP<br>PJBU                        |
| D                        | -                                   |
| Jabatan                  | PIBU<br>• Required                  |
| < Previous Next >        | 🗟 Save                              |

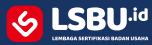

#### Form INFORMASI INFORMASI NERACA

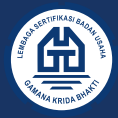

Kemudian input seluruh data di form ini. Upload dokumen neraca keuangan dan Dokumen Akuntan Publik Klik next untuk melanjutkan

| Informasi Neraca +              |                 |                              | O Informasi Nera                          |
|---------------------------------|-----------------|------------------------------|-------------------------------------------|
| Tahun                           |                 | Aset Lancar                  |                                           |
| Tahun                           |                 | Aset Lancar                  |                                           |
| Kewajiban Lancar *              | Tahun           | Aset Tidak Lancar .          | Aset Lancar                               |
| Kewajiban Lancar                |                 | Aset Tidak Lancar            |                                           |
| Kewajiban Tidak Lancar »        | wajiban Lancar  | Aset Lain Lain               | Aset Tidak Lancar                         |
| Kewajiban Tidak Lancar          |                 | Aset Lain Lain               |                                           |
| Kewajiban *                     | in Tidak Lancar | Total Aset →                 | Aset Lain Lain                            |
| Total Kewajiban                 |                 | Total Aset                   |                                           |
| Total Kewajiban dan Ekuitas     | otal Kewajiban  | Total Ekuitas ,              | Total Aset                                |
| Total Kewajiban dan Ekuitas     |                 | Total Ekuitas                |                                           |
| Total Kawajib<br>Neraca *       | an dan Ekuitas  | Laporan Audit Akuntan Publik | Total Ekuitas                             |
| Pilih File                      | Browse          | Pilih File                   | Browse                                    |
| Neraca Badan Usaha dari bermate | erai (Max 5MB)  | Laporan Audit Akuntan Pu     | ıblik untuk kualifikasi M dan B (Max SMB) |
|                                 |                 |                              | * Require                                 |

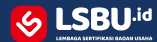

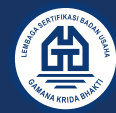

#### Form INFORMASI PENJUALAN TAHUNAN

Kemudian input seluruh data di form ini. Upload dokumen kontrak / SPK, RAB, BAST / PHO Klik next untuk melanjutkan

| Sertifikat Ba                             | dan Usa        | ha (SBU) konstruksi                         |      |
|-------------------------------------------|----------------|---------------------------------------------|------|
| Sertificat Dat                            | aan ose        |                                             |      |
| Informasi Penjualan Tahunan 🔸             |                | 🗿 Informasi Penjualan T                     | ahun |
| Nomor Registrasi Pengalaman SIMPAN        |                | Nama Paket Pekerjaan                        |      |
| Nomor Registrasi Pengalaman SIMPAN        | Q              | Nama Paket Pekerjaan                        |      |
| Nomor Registrasi Pengalar<br>No Kontrak » | man SIMPAN     | Nama Paket Peker                            | aan  |
| No Kontrak                                |                | Tanggal Kontrak                             |      |
| Nilai Kontrak *                           | No Kontrak     | Tanggal Kon                                 | trak |
| Nilai Kontrak                             |                | No BA Serah Terima                          |      |
| Tanggal BA Serah Terima                   | Nilai Kontrak  | No BA Serah Ter<br>Sumber Dana »            | ima  |
| Tanggal BA Serah Terima                   |                |                                             | •    |
| Tanggal BA :<br>Lokasi Pekerjaan *        | Serah Terima   | Sumber D                                    | ana  |
|                                           | •              |                                             | •    |
| Nama Instansi Pemberi Tugas .             | Pilih Provinsi | Pemberi Tu<br>Alamat Instansi Pemberi Tugas | gas  |
| Nama Instansi Pemberi Tugas               |                | Alamat Instansi Pemberi Tugas               |      |
| Nama Instansi Pe                          | mberi Tugas    | Alamat Instansi Pemberi Tu                  | gas  |

| No Telp Instansi Pemberi Tugas                        |                                 | Email Instansi Pemberi Tugas |                                                |
|-------------------------------------------------------|---------------------------------|------------------------------|------------------------------------------------|
| No Telp Instansi Pemberi Tugas                        |                                 | Email Instansi Pemberi Tugas |                                                |
| Nama Pemberi Tugas 🛛                                  | No Telp Instansi Pemberi Tugas  | Jabatan Pemberi Tugas .      | Email Instansi Pemberi Tugas                   |
| Nama Pemberi Tugas                                    |                                 | Jabatan Pemberi Tugas        |                                                |
| Nama Pemberi Tugas<br>Ilai Kontrak (setelah addendum) |                                 | Status KSO                   | Jabatan Pemberi Tugas                          |
| Nilai Kontrak (setelah addendum)                      |                                 |                              | *                                              |
| Presentase Porsi                                      | ilai Kontrak (setelah addendum) | Nilai Kontrak Sesuai Porsi   | Status KSO                                     |
| Presentase Porsi                                      |                                 | Nilai Kontrak Sesuai Porsi   |                                                |
| File Kontrak dengan pemberi tugas "                   | dalam %, masukkan angka saja    | File BA Serah Terima »       | Nilai kontrak sesuai porsi, jika bukan Tunggal |
| Pilih File                                            | Browse                          | Pilih File                   | Browse                                         |
| File BOQ/RAB/MPU -                                    | Upload file max 20MB            |                              | Upload file max 20MB                           |
| Pilih File                                            | Browse                          |                              |                                                |
|                                                       | Upload file max 20MB            |                              |                                                |
|                                                       |                                 |                              | • Requi                                        |
| Pravinue Navt S                                       |                                 |                              | TIME                                           |

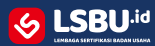

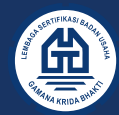

#### Form KEPEMILIKAN PERALATAN

Kemudian input seluruh data di form ini. Upload dokumen Surat Pernyataan Pemenuhan Peralatan. Klik next untuk melanjutkan

| 🗏 Kepemilikan Peralatan                                 | OR                                                                      | ernyataan Kepemilikan Peralata        |
|---------------------------------------------------------|-------------------------------------------------------------------------|---------------------------------------|
| Apakah memiliki peralatan yang tercatat di SIMPK? »     | Surat Pernyataan Pemenuhan Peralatan                                    |                                       |
|                                                         | Pilih File                                                              | Browse                                |
| Jika Tidak, lampirkan Surat Pernyataan pada form upload | Pemohon harus menyampaikan daftar peralatan ke SIMPK<br>SBU diterbitkan | dalam waktu 30 hari sejak<br>"Require |

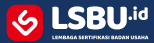

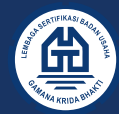

### Form INFORMASI PERALATAN

Kemudian input seluruh data di form ini. Upload dokumen Peralatan Konstruksi. Klik next untuk melanjutkan

| (b.d.)                                        |                             |                                                       |                                       | Tahun Pembuatan               |                               | Provinsi *                   |                                        |             |
|-----------------------------------------------|-----------------------------|-------------------------------------------------------|---------------------------------------|-------------------------------|-------------------------------|------------------------------|----------------------------------------|-------------|
| Sertif                                        | ikat Badan Usa              | ha (SBII) konstruksi                                  |                                       | Tahun Pembuatan               |                               |                              |                                        |             |
| Informasi Peralatan +                         | ikat badan 03               |                                                       | O Informasi Peralatan                 | Kabupaten Kota 🔬              | Tahun Pembuatan               | Jenis Bukti Kepemilikan -    |                                        | Provinsi    |
|                                               |                             |                                                       |                                       |                               |                               |                              |                                        | -           |
| Nomor Registrasi Peralatan x                  |                             | Subvarian Peralatan *                                 |                                       | Bukti Kepemilikan Peralatan   | Kabupaten Kota                | Hasil Pemeriksaan Pengujian  | Jenîs Bukti Kep                        | epemilikan  |
| Nomor Registrasi Peralatan                    | Q                           |                                                       |                                       | Pilih File                    | Browse                        | Pilih File                   | Br                                     | Browse      |
| Klik search untuk                             | verifikasi Nomor Registrasi | Model/Type -                                          | Subvarian Peralatan                   | Foto Plat Nama                | Bukti Kepemilikan Peralatan   | Foto Tampak Depan Peralata   | Hasil Pemeriksaan F<br>an <sub>*</sub> | i Pengujian |
| Merek                                         |                             | Model/Type                                            |                                       | Pilih File                    | Browse                        | Pilih File                   | Br                                     | Browse      |
| Kapasitas Sesuai Spesifikasi Produsen .       | Merek                       | Tahun Pembelian                                       | Model/Type                            | Foto Tampak Samping Peralatan |                               | a Foto Tampak Depan Peralata |                                        | n Peralatan |
| Kapasitas Sesuai Spesifikasi Produsen         |                             | Tahun Pembelian                                       |                                       | Pilib File                    | Browse                        |                              |                                        |             |
| Kapasitas Sesuai Hasil Pengujian/ Pemeriksaan | Sesuai Spesifikasi Produsen | Unit/Satuan Kapasitas sesuai dengan satuan            | Tahun Pembelian<br>pada dokumen hasil |                               | Foto Tampak Samping Peralatan |                              |                                        |             |
| Kapasitas Sesuai Hasil Pengujian/ Pemeriksaan |                             | pengujian/pemeriksaan                                 |                                       |                               |                               |                              |                                        | * Require   |
| Kapasitas Sesuai Ha                           | asil Pengujian/ Pemeriksaan | *<br>Unit/Satuan Kapasitas sesuai dengan satuan       | pada do                               | < Previous Next >             |                               |                              |                                        | E Save      |
|                                               |                             | Unit/Satuan Kapasitas sesuai dengan satuan pada dokur | nen hasil pengujian/pemeriksaan       |                               |                               |                              |                                        |             |

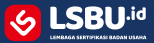

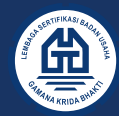

## Form INFORMASI PENANGGUNG JAWAB BADAN USAHA

Kemudian input seluruh data di form ini. Upload Dokumen Foto PJBU. Klik next untuk melanjutkan

| 🔲 Informasi Penanggung Jawab Badan L | Isaha      |                                                  | Informasi Penanggung Jawab Usaha             |
|--------------------------------------|------------|--------------------------------------------------|----------------------------------------------|
| NIK/KTP -                            |            | Nama 🛛                                           |                                              |
| NIK/KTP                              | Q          | Nama                                             |                                              |
| Nomor NPWP -                         |            | Nama PJBU sesuai dengan Pengurus Perus<br>Foto × | ahaan dengan jabatan Direktur/Direktur Utama |
| Nomor NPWP                           |            | Pilih File                                       | Browse                                       |
|                                      | Nomar NPWP |                                                  | Foto dalam format jpag/jpg/pro<br>• Required |

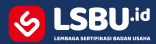

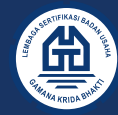

### Form INFORMASI PENANGGUNG JAWAB TEHNIK BADAN USAHA

Kemudian input seluruh data di form ini. Klik next untuk melanjutkan

|                                     | Sertifikat Badan Us | aha (SBU) konstruksi                           |  |
|-------------------------------------|---------------------|------------------------------------------------|--|
| 🗉 Informasi Penanggung Jawab Tehnil | k                   | 🛛 Informasi Penanggung Jawab Tehnik            |  |
| Nomor NIK/KTP .                     |                     | Nama Lengkap Sesuai KTP -                      |  |
| Nomor NIK/KTP                       | Q                   | Nama Lengkap Sesuai KTP                        |  |
| Nomor NPWP ,                        | Namor NIK/KTP       | Nama Lengkap Sesuai KTP                        |  |
| Nomor NPWP                          |                     | •                                              |  |
| Klasifikasi SKK -                   | Nomor NPWP          | Jenjang SKK<br>Sub Klasifikasi                 |  |
|                                     |                     | •                                              |  |
| Nomor Registrasi                    | Klasifikasi SKX     | Sub Klasifikasi<br>Kualifikasi SKK »           |  |
| Nomor Registrasi                    |                     | •                                              |  |
| Nomor Registrasi                    |                     | ii Kualifikasi SKK<br>Nomor Registrasi ACPE/AA |  |
| Tanggal Terbit SKK                  |                     | Nomor Registrasi ACPE/AA                       |  |
| Klasifikasi ACPE/AA                 | Tanggal Terbit SKK  | Nomer Registrasi ACPE/AA                       |  |
|                                     | ÷                   |                                                |  |
|                                     | Klasifikasi ACPE/AA | - Required                                     |  |
| <pre>✓ Previous Next &gt;</pre>     |                     | E Save                                         |  |

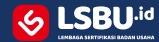

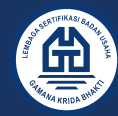

# Form INFORMASI PENANGGUNG JAWAB SUB KLASIFIKASI BADAN USAHA

Kemudian input seluruh data di form ini. Klik next untuk melanjutkan

| 🔲 Informasi Penanggung Jawab Sub Klasifikasi |                   |                                                      | Informasi Penanggung Jawab Sub Klasifikas |
|----------------------------------------------|-------------------|------------------------------------------------------|-------------------------------------------|
| NIK/KTP -                                    |                   | Nama ×                                               |                                           |
| NIK/KTP                                      | Q                 | Nama                                                 |                                           |
| NPWP                                         | NIK/KTP           | Jenjang SKK                                          | Nam                                       |
| NPWP                                         |                   |                                                      | ~                                         |
| Klasifikasi SKK - •                          |                   | Sub Klasifikasi                                      | Jenjang SKI                               |
|                                              |                   |                                                      | ~                                         |
| Klasifikasi SKK •                            |                   | K Sub Klasifikasi Pengajuan SBU                      |                                           |
| Namor Registrasi SKIC                        |                   | Sub Kasifikasi Pengajuan SBU                         |                                           |
| Nomor RegistrasiNomor Registrasi SKK         |                   | K Sub klasifikasi Pengajuan Si<br>Tanggal Terbit SKK |                                           |
| 1                                            |                   | Tanggal Terbit SKK                                   |                                           |
| Kualifikasi SKK<br>Nomor Registrasi ACPE/AA  |                   | Klasifikasi ACPE/AA                                  | Tanggal Terbit SKI                        |
| Nomor Registrasi ACPE/AA                     |                   |                                                      | •                                         |
| Nomor Re                                     | egistrasi ACPE/AA |                                                      | Klasifikasi ACPE/AJ                       |
| < Previous Next >                            |                   |                                                      | E Save                                    |

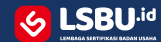

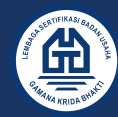

#### Form INFORMASI SMAP

Kemudian input seluruh data di form ini. Upload dokumen SMAP. Klik next untuk melanjutkan

| ormasi SMAP              |
|--------------------------|
|                          |
|                          |
| Browse                   |
| i Pendukun<br>• Required |
| tt                       |

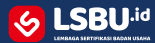

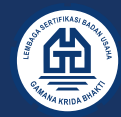

#### Form INFORMASI SMM

Kemudian input seluruh data di form ini. Upload dokumen SMM. Klik next untuk melanjutkan

| Sertifikat Badan U    | saha (SBU) konstruksi |                                  |
|-----------------------|-----------------------|----------------------------------|
| Informasi SMM         |                       | Informasi SMIV                   |
| Pemenuhan Persyaratan | Bukti Pendukung SMM   |                                  |
|                       | Pilih File            | Browse                           |
| Pemenuhan Persyaratan |                       | Bukti Pendukung SMIV<br>Required |
| < Previous Next >     |                       | E Save                           |

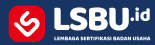

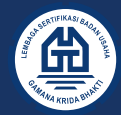

# Form INPUT PORTAL PERIZINAN PUPR SELESAI

Kemudian klik simpan (Save)

|                                   | Sertifikat Badan Usaha (SBU) konstruksi |                 |
|-----------------------------------|-----------------------------------------|-----------------|
| 🔲 Proses Selesai                  |                                         | O Proses Selesa |
| Status                            |                                         |                 |
| Pengisian data permohonan selesai |                                         |                 |
|                                   | Status                                  | * Required      |
| Previous Verifikasi Permohonan    |                                         | El Save         |

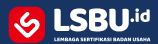